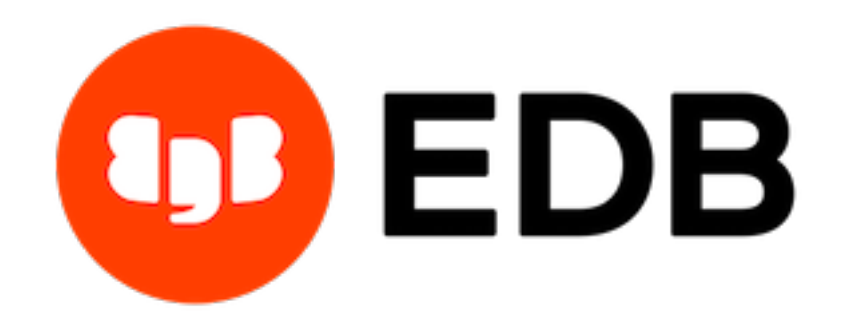

# Postgres Enterprise Manager Release 7.16

**Upgrade and Migration Guide** 

Mar 23, 2021

## Contents

| 1 | Upgi                                    | ading a PEM Installation                                                   | 2   |
|---|-----------------------------------------|----------------------------------------------------------------------------|-----|
|   | 1.1                                     | Upgrading a PEM Installation on Windows Host                               | 2   |
|   |                                         | 1.1.1 Upgrading a PEM Agent on a Windows Host                              | 3   |
|   |                                         | 1.1.2 Upgrading the PEM Server on a Windows Host                           | 9   |
|   |                                         | 1.1.3 Upgrading SQL Profiler on a Windows Host                             | 19  |
|   | 1.2                                     | Upgrading a PEM Native Package Installation on a Linux Host                | 21  |
|   |                                         | 1.2.1 Prerequisites to Upgrade a PEM Installation on Linux Host            | 21  |
|   |                                         | 1.2.2 Upgrading a PEM Agent Native Package Installation                    | 22  |
|   |                                         | 1.2.2.1 Upgrading the PEM Agent on a CentOS or RHEL Host 2                 | 22  |
|   |                                         | 1.2.2.2 Upgrading a PEM Agent on a Debian or Ubuntu Host 2                 | 23  |
|   |                                         | 1.2.2.3 Upgrading a PEM Agent on a SLES Host                               | 23  |
|   |                                         | 1.2.3 Upgrading a PEM Server Native Package Installation                   | 23  |
|   |                                         | 1.2.3.1 Upgrading a PEM Server on a CentOS or RHEL Host 2                  | 23  |
|   |                                         | 1.2.3.2 Upgrading the PEM Server on a Debian or Ubuntu Host 2              | 24  |
|   |                                         | 1.2.3.3 Upgrading the PEM Server on a SLES Host                            | 24  |
|   |                                         | 1.2.4 Upgrading a SQL Profiler Native Package Installation                 | 25  |
|   | 1.3                                     | Creating a PEM Repository on an Isolated Network                           | 27  |
|   | 1.4                                     | Upgrading a Graphical PEM Installation on a Linux Host                     | 28  |
|   |                                         | 1.4.1 Prerequisites to Upgrade a PEM Installation on a Linux Host 2        | 29  |
|   |                                         | 1.4.2 Upgrading a PEM Agent (Graphical Installation) on a CentOS or RHEL   |     |
|   |                                         | Host                                                                       | 29  |
|   |                                         | 1.4.3 Upgrading a PEM Server that was Installed with a Graphical Installer | 33  |
|   |                                         | 1.4.3.1 Upgrading a PEM Server that was Installed with a Graphical         |     |
|   |                                         | Installer on a CentOS or RHEL Host                                         | 33  |
|   |                                         | 1.4.4 Upgrading a SQL Profiler Installation with a Graphical Installer 3   | 37  |
|   | 1.5                                     | Configuring a PEM Server on a Linux Host                                   | 39  |
| 2 | Ungi                                    | ading the PEM Backend Postgres Database                                    | 10  |
| - | ~ ~ ~ ~ ~ ~ ~ ~ ~ ~ ~ ~ ~ ~ ~ ~ ~ ~ ~ ~ |                                                                            | ••• |

| 3   | Moving the Postgres Enterprise Manager Server  | 50              |
|-----|------------------------------------------------|-----------------|
| 4   | Troubleshooting4.1Reconfiguring the PEM Server | <b>61</b><br>61 |
| 5   | Conclusion                                     | 63              |
| Inc | dex                                            | 64              |

This guide provides detailed information about upgrading the Postgres Enterprise Manager (PEM) Components:

- **Upgrading a PEM Installation** This section provides information about upgrading your PEM server, PEM Agent and SQL Profiler from one major version to another (i.e. from 6.0 to 7.14).
- **Upgrading the Backend Database** This section provides detailed information about upgrading the backing database, while maintaining the same version of the PEM Server.
- Moving a PEM Server This section provides detailed information about moving the PEM server from one host to another host.
- **Troubleshooting** This section provides detailed information about troubleshooting the errors that you may encounter during PEM upgrade.

This document uses the term *Postgres* to mean either the PostgreSQL or the Advanced Server database.

## CHAPTER 1

## Upgrading a PEM Installation

The process of upgrading a PEM installation is platform-specific. You can update a PEM agent or server on a Windows host by using the PEM graphical installer available for Windows. Prior to PEM 7.8 release, PEM agent or server could be installed on Linux either by using the graphical installer or by using the RPMs. From PEM version 7.8 onwards, PEM graphical installers for Linux are discontinued. To update a PEM agent or server on a Linux host from any lower version to PEM 7.9 or higher versions, you must use native packages.

Links to PEM and SQL Profiler installers and RPMs are available at the EDB website.

## **1.1 Upgrading a PEM Installation on Windows Host**

To upgrade PEM component software on Windows hosts, simply invoke a newer version of the PEM component installers in the following order:

- 1. Invoke the PEM agent installer on each monitored node except the PEM server host.
- 2. Invoke the PEM server installer; this installer will upgrade both the PEM server and the PEM agent that resides on the PEM server host.

During an installation, the component installer will automatically detect an existing installation, and perform an upgrade. After upgrading the PEM agent and server, you can upgrade SQL Profiler if required; this step is platform-specific.

The following sections will walk you through the upgrade process on a Windows host, step-bystep.

### 1.1.1 Upgrading a PEM Agent on a Windows Host

To upgrade a system that is currently monitored by a PEM agent to a more-recent PEM agent, simply download and invoke a newer version of the PEM agent installer on the system that the agent is monitoring.

You can invoke the installer by right-clicking on the downloaded installer's icon, and selecting Run as Administrator. The PEM Agent Setup Wizard opens, welcoming you.

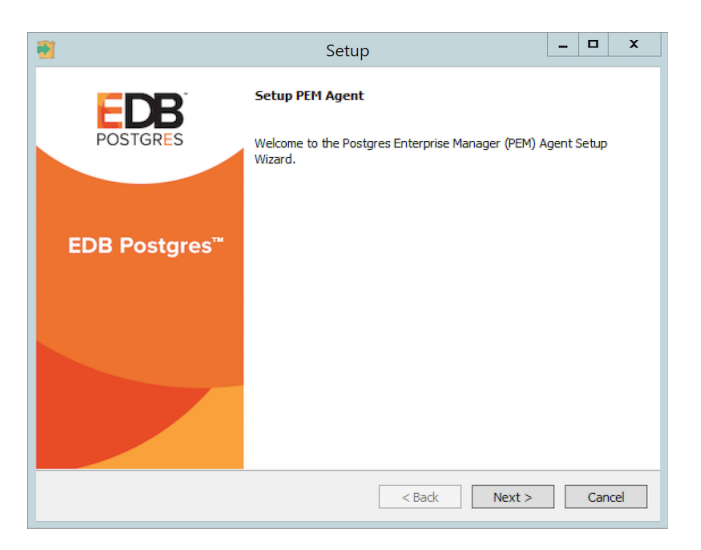

Fig. 1: The PEM Agent Installer - Welcome Window

Read and accept the License Agreement before clicking Next to continue.

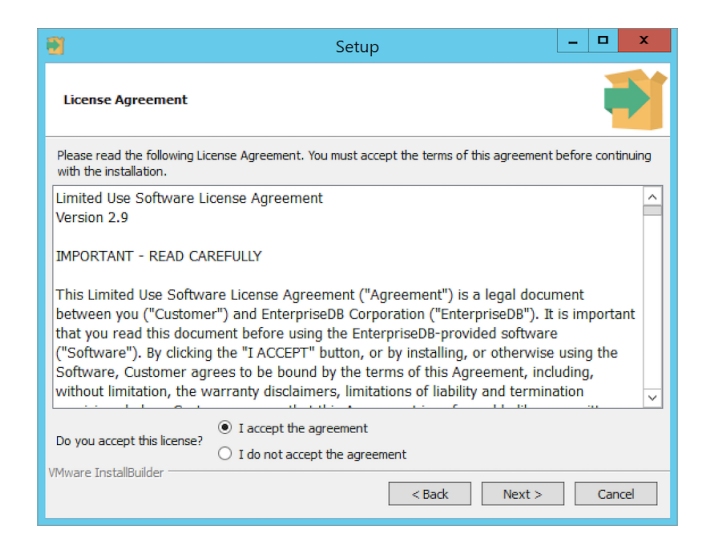

Fig. 2: The PEM Agent Installer - License Agreement

The setup wizard will automatically detect an existing agent, and upgrade the installed version. Click Next to continue.

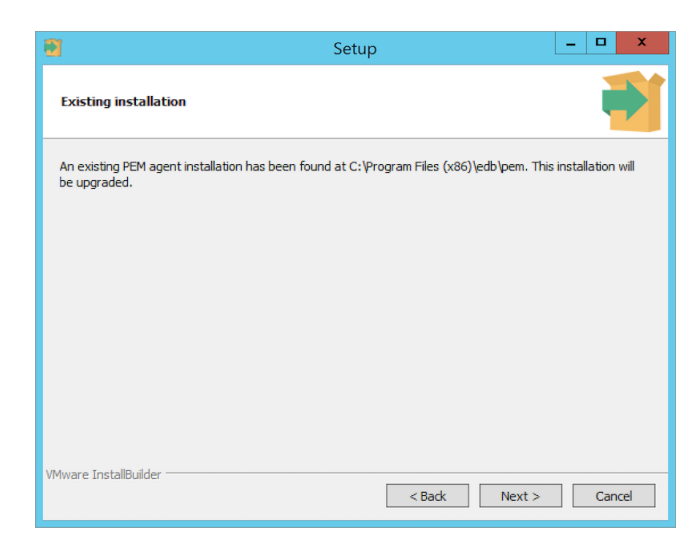

Fig. 3: The PEM Agent Installer - Existing Installation Location

The pemAgent service account dialog may prompt you for the password of the account under which the PEM Agent service runs.

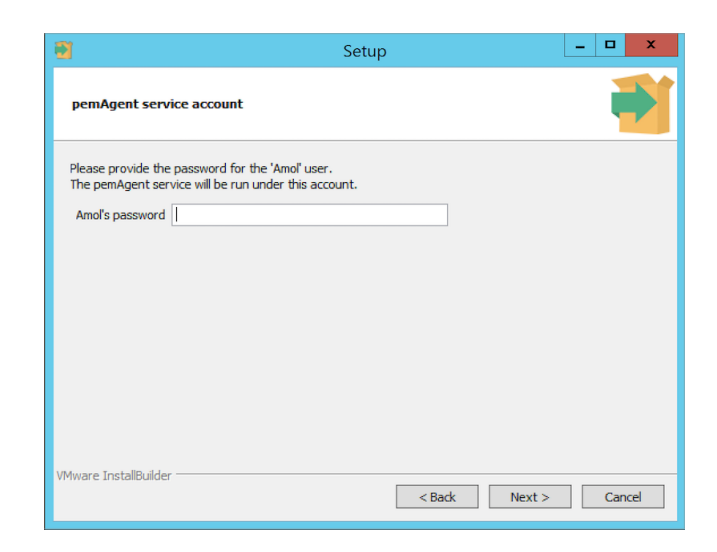

Fig. 4: The PEM Agent Installer - pemAgent Service Account password

If prompted, provide the password, and click Next to continue.

When the Ready to Install dialog informs you that the installation is about to begin, click Next to continue. It will upgrade your PEM Agent to the latest version.

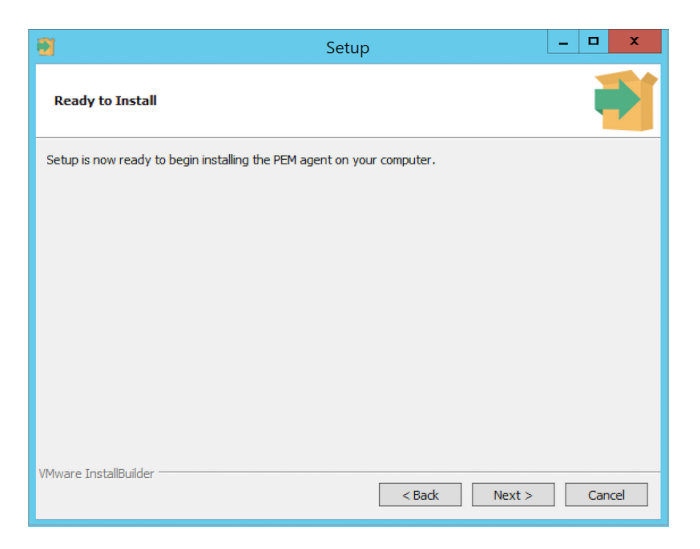

Fig. 5: The PEM Agent Installer - Ready to Install

The setup wizard displays progress bars to inform you of each component that is being installed.

The PEM Agent Setup Wizard will inform you when the installation completes. Click Finish to exit the wizard and close the window.

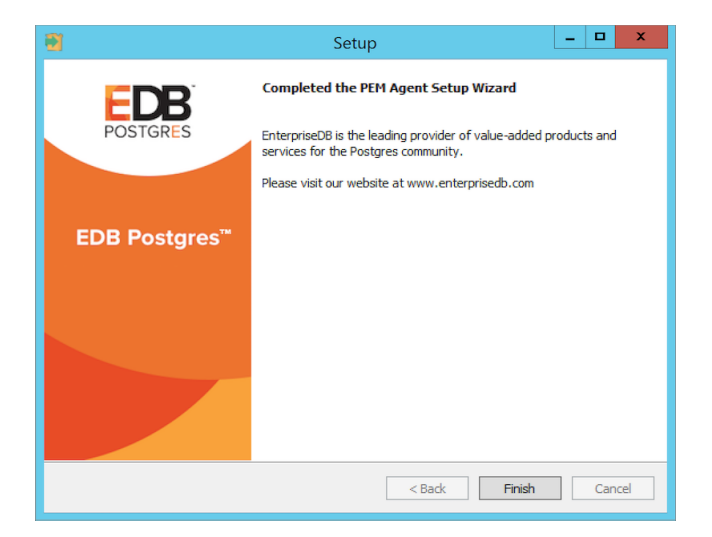

Fig. 6: The PEM Agent Installer - Finish

After the installation completes, a window pops-up to restart the machine. Click Yes to restart the machine and the PEM Agent.

| 1 | Question                                                                                          |  |
|---|---------------------------------------------------------------------------------------------------|--|
| ? | To complete the installation, Setup must restart your computer. Would you like to<br>restart now? |  |
|   | Yes No                                                                                            |  |

Fig. 7: The PEM Agent Installer - Restart pop-up

**Note:** If you are upgrading a Windows agent having PEM version lower than 7.11 and you have already configured or are planning to configure any shell/batch script run by the Windows agent, you must set the AllowBatchJobSteps parameter to True in the agent.cfg file. By default, the PEM agent will not execute any batch/shell script.

### 1.1.2 Upgrading the PEM Server on a Windows Host

The PEM server installer facilitates upgrading directly between major versions of the PEM server; you can upgrade directly from version 5.0 to version 7.16 without first upgrading to version 6.0.

You can invoke the installer by right-clicking on the downloaded installer's icon, and selecting Run as Administrator.

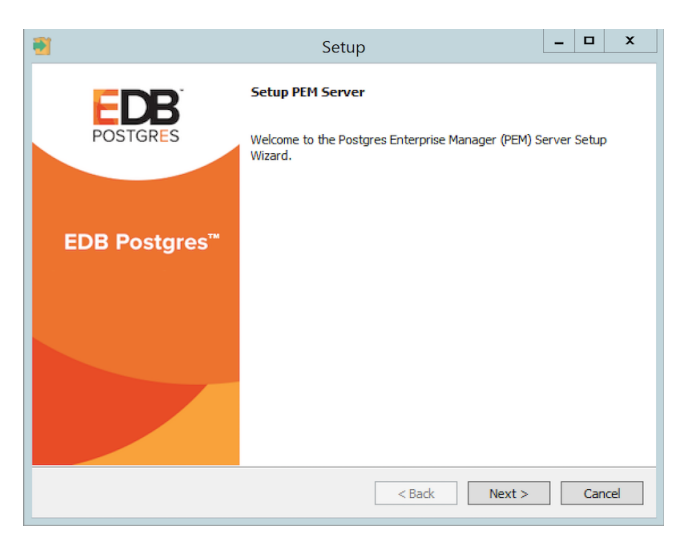

Fig. 8: The PEM Server Installer - Welcome Window

The PEM Server Setup Wizard welcomes you, as shown in the image. Click Next to continue to the License Agreement.

The PEM server setup wizard will prompt you to accept the License Agreement. After reviewing the license agreement, check the radio button next to I accept the agreement, and click Next to continue to the Existing installation dialog.

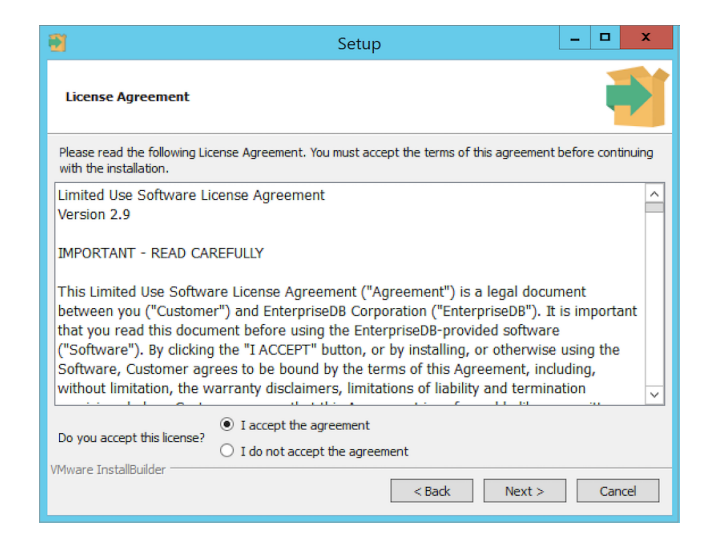

Fig. 9: The PEM Server Installer - License Agreement

The wizard will check the PEM server host for an existing PEM server installation; if the wizard locates an installation, it will perform an upgrade. Click Next to continue.

| 1                 |                                                | Setup                        |                   | - 🗆 X           |
|-------------------|------------------------------------------------|------------------------------|-------------------|-----------------|
| Existir           | g installation                                 |                              |                   | -               |
| An exis<br>upgrad | ing PEM server installation has been fou<br>d. | nd at C: \Program Files \edt | o∖pem. This insta | llation will be |
|                   |                                                |                              |                   |                 |
|                   |                                                |                              |                   |                 |
|                   |                                                |                              |                   |                 |
| Vitiliumen T      | atallo, idaz                                   |                              |                   |                 |
| viriware II       | standunuer                                     | < Back                       | Next >            | Cancel          |

Fig. 10: The PEM Server Installer - Existing PEM Server Location

Before upgrading the PEM server, the wizard will confirm that the requirements of the new PEM server are present. If any supporting components are missing, or are a version that will not support the new PEM installation, the PEM installation wizard will inform you that it must upgrade the dependencies, and will invoke the required installers.

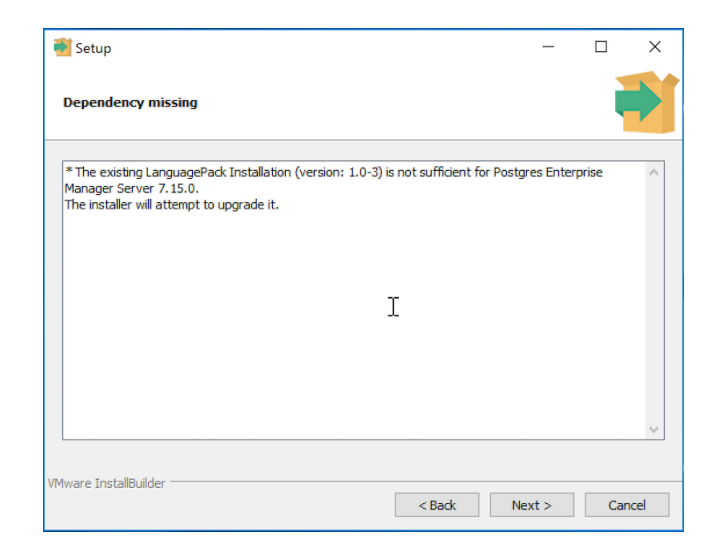

Fig. 11: The PEM Server Installater - Missing Dependencies

When the installation wizards complete the dependency upgrades, then a window pops-up asking whether you want to restart the machine or not.

| 🛐 Setup                                                                                |          | -      |       | x        |
|----------------------------------------------------------------------------------------|----------|--------|-------|----------|
| Dependency missing                                                                     |          |        |       |          |
| * The existion PEM.HTTPD Installation (version: 2.4.41.1) is not sufficient for Postor | res Ente | rnrise | ×     | <u>^</u> |
| 70 complete the installation, Setup must restart your computer.<br>restart now?        | Would y  | ou li  | ke to |          |
| Yes No                                                                                 |          |        |       |          |
|                                                                                        |          |        |       |          |
|                                                                                        |          |        |       | ~        |
| VMware InstallBuilder                                                                  |          |        |       |          |
| < Back Ne                                                                              | xt >     |        | Can   | cel      |

Fig. 12: The PEM Server Installer - Restart pop-up

Click on No to continue the upgrade process.

The wizard then opens the Database Server Installation Details dialog, prompting you for connection credentials for the database superuser of the PEM backend database. Provide:

- The name of the database superuser in the User field.
- The password associated with the database superuser in the Password field.

Click Next to continue.

| 2                   | Setup                                                                                     | _ 🗆 X              |
|---------------------|-------------------------------------------------------------------------------------------|--------------------|
| Database            | : Server Installation Details                                                             | -                  |
| Please veri<br>User | y the password for the local server - PostgreSQL 10 (64 bit) installation run<br>postgres | ning on port 5310. |
| Password            |                                                                                           |                    |
| VMware Insta        | IBuilder                                                                                  | > Cancel           |

Fig. 13: The PEM Server Installer - Database Server Installation Details

The pemAgent service account dialog may prompt you for the password of the account under which the PEM agent service runs.

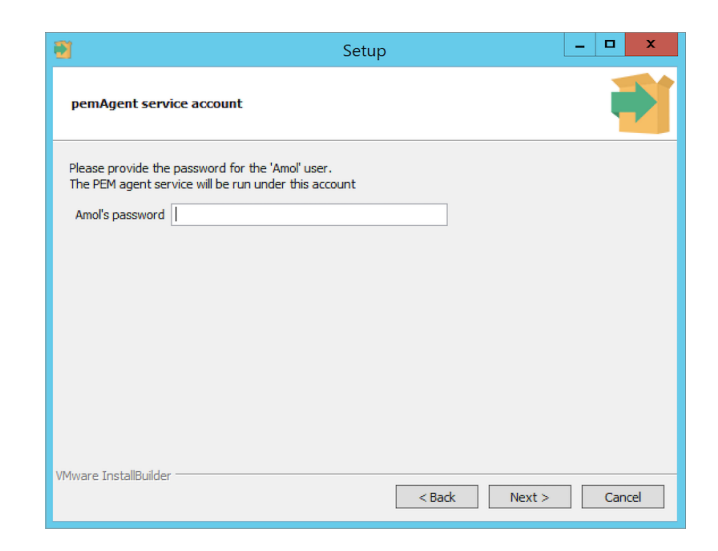

Fig. 14: The PEM Server Installer - pemAgent Service Account password

If prompted, provide the password, and click Next to continue.

| 🛐 Setup                                                      |              |        | - |     | x   |
|--------------------------------------------------------------|--------------|--------|---|-----|-----|
| Ready to Install                                             |              |        |   | ļ   | Þ   |
| Setup is now ready to begin installing the PEM server on you | ır computer. |        |   |     |     |
|                                                              |              |        |   |     |     |
|                                                              |              |        |   |     |     |
|                                                              |              |        |   |     |     |
|                                                              |              |        |   |     |     |
|                                                              |              |        |   |     |     |
|                                                              |              |        |   |     |     |
| VMware InstallBuilder                                        | ( De de      | Neutra |   | 6   |     |
|                                                              | < Back       | Next > |   | Can | cei |

Fig. 15: The PEM Server Installer - Ready to Install

The Ready to Install dialog will inform you that the setup wizard is ready to perform the installation. Click Next to start the installation.

During the installation, progress bars will keep you informed of the progress of the update.

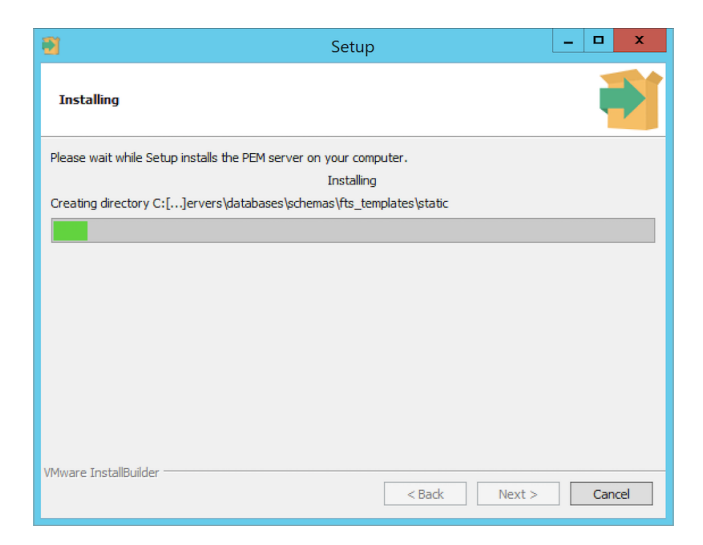

Fig. 16: The PEM Server installation in progress

After upgrading the PEM server (and the agent that resides on the same host as the PEM server) and configuring the web service, the PEM setup wizard notifies you of the port on which the service is listening. Use this port number when connecting to the PEM Server with the PEM client.

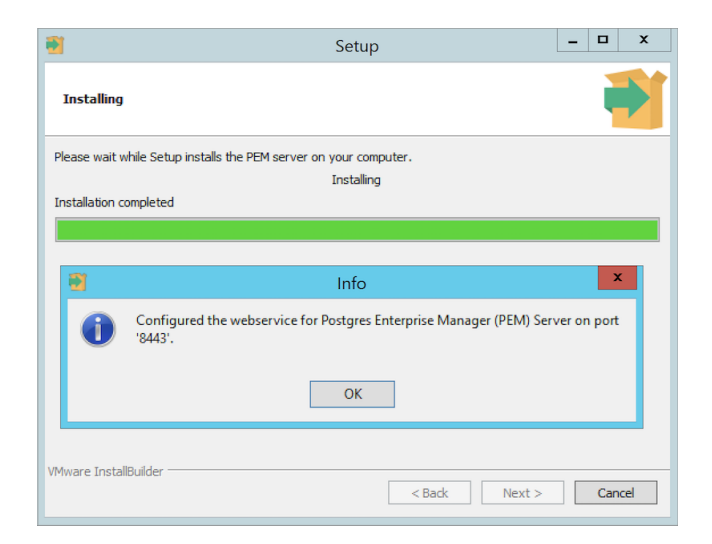

Fig. 17: The PEM Server Installer - the PEM Web Service configured

Click OK to close the Info popup. The PEM server setup wizard informs you that the installation is complete.

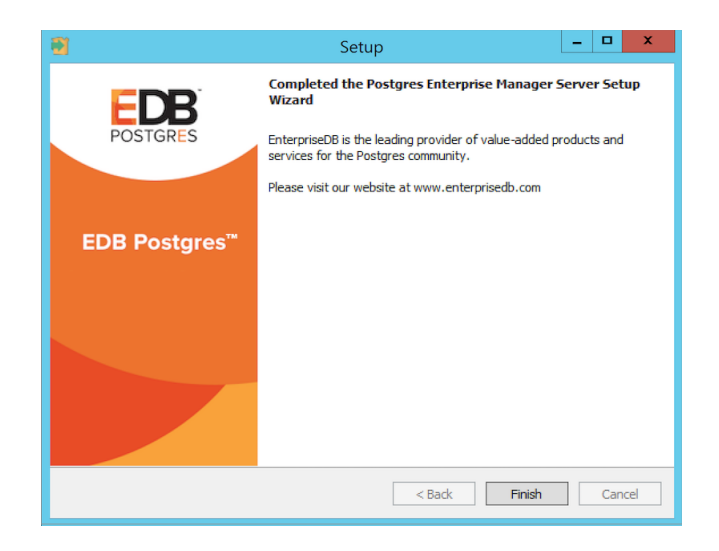

Fig. 18: The PEM Server Installer - Upgrade Completion

If the window pops-up asking to restart the machine, then click on Yes to restart the machine and hence the httpd service.

If you have installed the PEM backend database server and PEM-HTTPD on different hosts, then you must run the PEM server installer twice – once on each host. Extract the language pack installer, and install it on the host of PEM-HTTPD before invoking the PEM installer. Include the following keywords when invoking the installer to extract the language pack:

--extract-languagepack <path>

Where <path> specifies an existing path for extracting the language pack installer.

**Note:** By default EDB Language Pack is installed in C:\edb\languagepack\v1.

If you are upgrading the PEM Server via StackBuilder Plus then you might face the error shown below; after displaying the error, PEM will say that installation is completed. Please note that the installation is not done and you will need to do the installation by invoking the installer file from the location where it is downloaded.

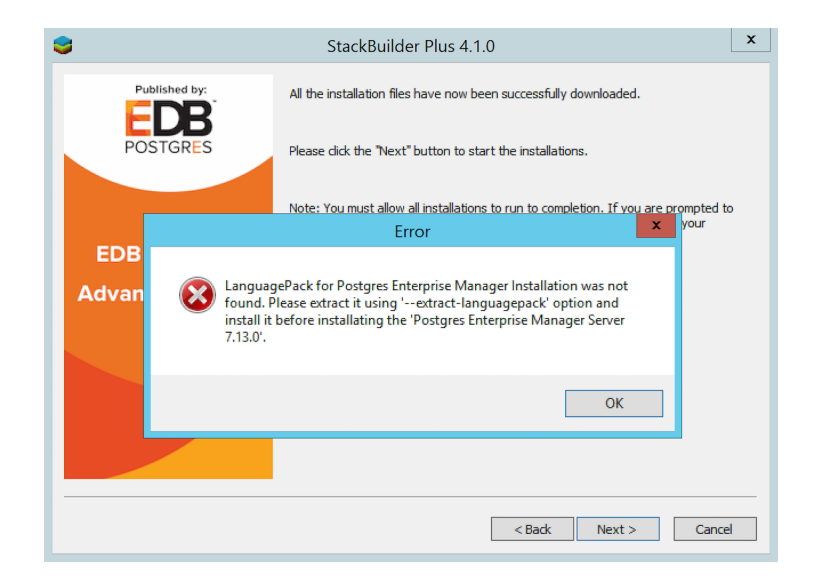

Fig. 19: The PEM Server upgrade error

After upgrading the PEM server, you may wish to upgrade the backend database to a more recent version; for information about upgrading the backend database, see *Upgrading the Backend Postgres Database*.

### 1.1.3 Upgrading SQL Profiler on a Windows Host

If you are using SQL Profiler on a Windows host, Windows will lock any files that have been executed or loaded into memory. To release any locked files, you must stop the Postgres server before performing an upgrade.

On Windows, you can use the Services dialog to control the service. To open the Services dialog, navigate through the Control Panel to the System and Security menu. Select Administrative Tools, and then double-click the Services icon. When the Services dialog opens, highlight the service name in the list, and use the option provided on the dialog to Stop the service.

After stopping the Postgres Server:

1. Delete the existing SQL Profiler query set on each node by invoking the uninstall-sql-profiler.sql script. By default, on a Windows host the script resides in the share\contrib directory under your Advanced Server or PostgreSQL installation.

You can use the following server-specific commands.

For PostgreSQL:

Where, x is the version of PostgreSQL and -d specifies the name of the maintenance database.

For Advanced Server:

Where x is the version of Advanced Server and -d specifies the name of the maintenance database.

2. Invoke the new SQL Profiler installer on each node you wish to profile; run the installer as Administrator.

For PostgreSQL:

sqlprofiler-pg-<x>-<y>-windows-x64.exe

Where, x is the version of the PostgreSQL and y is the version of SQL Profiler. For example: sqlprofiler-pg-12-7.14.0-1-windows-x64.exe.

For Advanced Server:

sqlprofiler-edb-as<x>-<y>-windows-x64.exe

Where x is the version of Advanced Server and y is the version of SQL Profiler. For example: sqlprofiler-edb-as12-7.14.0-1-windows-x64.exe.

The SQL Profiler installer will detect the existing SQL Profiler installation and upgrade it with the latest version of SQL Profiler.

3. Run the sql-profiler.sql script file in the maintenance database.

For PostgreSQL:

Where x is the version of PostgreSQL and -d specifies the name of the maintenance database.

For Advanced Server:

```
psql -f C:\Program Files\edb\as<x>\share\contrib\sql-profiler.

→sql -d edb -U enterprisedb
```

Where, x is the version of Advanced Server and -d specifies the name of the maintenance database.

4. Then, restart the Postgres Server to resume profiling the node from a PEM client.

After updating the PEM components, you are ready to update the backend database.

## 1.2 Upgrading a PEM Native Package Installation on a Linux Host

To upgrade PEM component software on Linux hosts, simply install a newer version of the PEM component native packages in the following order:

- 1. Invoke the PEM agent native package installer on each monitored node except the PEM server host.
- 2. Invoke the PEM server native package installer; it will upgrade both the PEM server and the PEM agent that resides on the PEM server host.

During an installation, the component installation will automatically detect an existing installation, and perform an upgrade. After upgrading the PEM agent and server, you can upgrade SQL Profiler if required; this step is platform-specific.

**Note:** If you have already configured or are planning to configure any shell/batch script run by a Linux agent that is upgraded from any lower version to 7.11 or later version, the user for the batch\_script\_user parameter must be specified in the agent.cfg file. It is strongly recommended that a non-root user is used to run the scripts. Using the root user may result in compromising the data security and operating system security. However, if you want to restore the pemagent to its original settings using a root user to run the scripts, then the batch\_script\_user parameter value must be set to root.

The following sections will walk you through the upgrade process on a Linux host, step-by-step.

#### 1.2.1 Prerequisites to Upgrade a PEM Installation on Linux Host

If you are using a version of PostgreSQL or Advanced Server older than version 10, before the upgrade you must install the libs package for version 10 or above on the system where the PEM server is installed. Use the following platform-specific commands to install the libs version 10 or above on your host:

#### Prerequisites to Upgrade a PEM Installation on a CentOS or RHEL Host

For Advanced Server:

yum install edb-as<X>-server-libs

For PostgreSQL:

yum install postgresql<X>-libs

Where <X> is the PostgreSQL or Advanced Server version whose libs package you want to install.

#### Prerequisites to Upgrade a PEM Installation on a Debian or Ubuntu Host

#### For Advanced Server:

apt-get install edb-as<X>-server-libs

For PostgreSQL:

apt-get install postgresql<X>-libs

Where  $\langle X \rangle$  is the PostgreSQL or Advanced Server version whose libs package you want to install.

#### Prerequisites to Upgrade a PEM Installation on a SLES Host

For Advanced Server:

zypper install edb-as<x>-server-libs

For PostgreSQL:

```
zypper install postgresql<x>-libs
```

Where <X> is the PostgreSQL or Advanced Server version whose libs package you want to install.

#### 1.2.2 Upgrading a PEM Agent Native Package Installation

You can use native packages to upgrade existing PEM Agents that were initially installed using native packages. The upgrade process does not update the PEM agent configuration file. After installing the new agent, you must manually copy the configuration file of the existing agent to the new installation location.

#### 1.2.2.1 Upgrading the PEM Agent on a CentOS or RHEL Host

For CentOS or RHEL 7.x or 8.x:

To upgrade a PEM agent, use the following command:

yum upgrade edb-pem-agent

For CentOS or RHEL 8.x, you can also use the following command:

dnf upgrade edb-pem-agent

#### 1.2.2.2 Upgrading a PEM Agent on a Debian or Ubuntu Host

To upgrade a PEM Agent, use the following command:

apt-get upgrade edb-pem-agent

#### 1.2.2.3 Upgrading a PEM Agent on a SLES Host

To upgrade a PEM Agent, use the following command:

zypper update edb-pem-agent

#### 1.2.3 Upgrading a PEM Server Native Package Installation

If you initially used native packages to install your PEM server, you can use native packages to upgrade your PEM server. The commands to upgrade are platform-specific; please refer to your platform's section below.

If you wish to upgrade a PEM server that is installed on a machine in an isolated network, you need to create a PEM repository on that machine before you upgrade the PEM server. For more information about creating a PEM repository on an isolated network, see *Creating a PEM Repository on an Isolated Network*.

#### 1.2.3.1 Upgrading a PEM Server on a CentOS or RHEL Host

To use an RPM package to upgrade an existing RPM installation you must:

You can use the yum package manager to upgrade the installed version of the PEM server on CentOS or RHEL 7.x or 8.x:

yum upgrade edb-pem

You can also use the dnf command on CentOS or RHEL 8.x:

dnf upgrade edb-pem

**Note:** If you are doing a fresh installation of the PEM Server on CentOS or RHEL 7.x host, the installer will install the edb-python3-mod\_wsgi package along with the installation as the package is a requirement of the operating system. If you are *upgrading* the PEM Server on CentOS or RHEL 7.x host, the mod\_wsgi package will be replaced by the edb-python3-mod\_wsgi package to meet the requirements of the operating system.

After upgrading the PEM Server using yum or dnf, you must configure the PEM Server. For more detailed information see *Configuring the PEM Server on Linux Platforms*.

#### 1.2.3.2 Upgrading the PEM Server on a Debian or Ubuntu Host

You can use the apt-get package manager to upgrade the installed version of the PEM Server on the supported versions of Debian or Ubuntu:

```
apt-get upgrade edb-pem
```

For a list of supported versions, see product compatibility for PEM.

After upgrading the PEM Server with apt-get, you need to configure the PEM Server. For more detailed information see *Configuring the PEM Server on Linux Platforms*.

#### 1.2.3.3 Upgrading the PEM Server on a SLES Host

You can use the *zypper* package manager to upgrade the installed version of the PEM Server on supported versions of SLES Host:

zypper update edb-pem

For a list of supported versions, see product compatibility for PEM.

After upgrading the PEM Server using zypper, you need to configure the PEM Server. For more detailed information see *Configuring the PEM Server on Linux platforms*.

#### 1.2.4 Upgrading a SQL Profiler Native Package Installation

To upgrade a SQL Profiler installation that resides on a Linux host:

1. Delete the existing SQL Profiler query set on each node by invoking the uninstall-sql-profiler.sql script. By default, on a Linux host the script resides in the share/contrib directory under your Advanced Server or PostgreSQL installation.

You can use the following server-specific command:

For PostgreSQL:

Where, x is the version of PostgreSQL and -d specifies the name of the maintenance database.

For Advanced Server:

```
/usr/edb/as<x>/bin/psql -f /usr/edb/as<x>/share/

→contrib/uninstall-sql-profiler.sql -d edb -U_

→enterprisedb
```

Where, x is the version of Advanced Server and -d specifies the name of the maintenance database.

2. Invoke the new SQL Profiler installer on each node you wish to profile.

For PostgreSQL:

yum upgrade postgresql<x>-sqlprofiler

Where, x is the version of the PostgreSQL.

For Advanced Server:

yum upgrade edb-as<x>-server-sqlprofiler

Where x is the version of Advanced Server.

The installer will detect the existing SQL Profiler installation and upgrade with the latest version of SQL Profiler.

Please see the following example of upgrading SQL Profiler for PostgreSQL:

| [rot@localhost Downloads]# yum install postg<br>Loaded plugins: fastestmirror, langpacks<br>Loading mirror speeds from cached hostfile<br>* base: mirrors.piconets.webwerks.in<br>* epel: hkg.mirror.rackspace.com<br>* updates: mirrors.piconets.webwerks.in<br>* updates: mirrors.piconets.webwerks.in<br>Resolving Dependencies<br>> Running transaction check<br>> Package postgresqll2.sqlprofiler.x86_64<br>> Finished Dependency Resolution<br>Dependencies Resolved | resql12-sqlprofile<br>0:7.12.0-1.rhel7 wj<br>0:7.14.0-1.rhel7 wj                      | r<br>Ill be updated<br>Ill be an update |            |                                 |
|----------------------------------------------------------------------------------------------------|---------------------------------------------------------------------------------------|-----------------------------------------|------------|---------------------------------|
| Desland                                                                                                    | Arch                                                                                  | Versier                                 | Deperitory | Cine                            |
| Package                                                                                                    | Arcn                                                                                  | Version                                 | Repository | 5126                            |
| Updating:<br>postgresql12-sqlprofiler                                                                                                    | x86_64                                                                                | 7.14.0-1.rhel7                          | edb        | 88 k                            |
| Transaction Summary                                                                                                    |                                                                                       |                                         |            |                                 |
| Upgrade 1 Package                                                                                                    |                                                                                       |                                         |            |                                 |
| Total download size: 88 k<br>Is this ok [y/d/N]: y<br>Downloading packages:<br>No Presto metadata avallable for edb<br>postgresqll2-sqlprofiler-7.14.0-1.rhel7.x86_6<br>Running transaction check<br>Running transaction check<br>Running transaction test<br>Iransaction test succeeded<br>Running transaction<br>Updating : postgresqll2-sqlprofiler-7.14.<br>Verifying : postgresqll2-sqlprofiler-7.14.                                                                  | 4.rpm<br>0-1.rhel7.x86_64<br>0-1.rhel7.x86_64<br>0-1.rhel7.x86_64<br>0-1.rhel7.x86_64 |                                         | 88 kB 01   | 1/2<br>2/2<br>1/2<br>2/2<br>2/2 |
| Updated:<br>postgresqll2-sqlprofiler.x86_64 0:7.14.0-1.                                                                                                    | rhel7                                                                                 |                                         |            |                                 |

Fig. 20: Upgrading SQL Profiler

3. Then, run the sql-profiler.sql script file in the maintenance database.

For PostgreSQL:

/usr/pgsql-<x>/bin/psql -f /usr/pgsql-<x>/share/ →contrib/sql-profiler.sql -d postgres -U postgres

Where, x is the version of PostgreSQL and -d specifies the name of the maintenance database.

For Advanced Server:

/usr/edb/as<x>/bin/psql -f /usr/edb/as<x>/share/ →contrib/sql-profiler.sql -d edb -U enterprisedb

Where, x is the version of Advanced Server and -d specifies the name of the maintenance database.

4. Restart the PostgreSQL/Advanced Server to resume profiling the node from the PEM Client.

After updating the PEM components, you are ready to update the backend database.

## **1.3 Creating a PEM Repository on an Isolated Network**

You can create a local repository to act as a host for the PEM RPM packages if the server on which you wish to upgrade PEM cannot directly access the EnterpriseDB repository. Please note that this is a high-level overview of the steps required; you may need to modify the process for your individual network. To create and use a local repository, you must:

1. Use the following commands on a system with Internet access to download the dependencies for PEM:

```
yum install yum-plugin-downloadonly
mkdir /<pem_dir>
yum install --downloadonly --downloaddir=/<pem_dir>/ edb-pem
mkdir /<epel_dir>
yum install --downloadonly --downloaddir=/<epel_dir>/ epel-
orelease*
```

Where <pem\_dir> and <epel\_dir> are the local directories that you create for downloading the RPMs.

- 2. Copy the directories /<pem\_dir> and /<epel\_dir> to the machine that is in the isolated network.
- 3. Create the repositories:

```
createrepo /<pem_dir>
createrepo /<epel_dir>
```

4. Create a repository configuration file called /etc/yum.repos.d/pem.repo with connection information that specifies:

```
[pemrepo]
name=PEM Repository
baseurl=file:///pem7/
enabled=1
gpgcheck=0
```

5. Create a repository configuration file called /etc/yum.repos.d/epel.repo with connection information that specifies:

```
[epelrepo]
name=epel Repository
```

(continues on next page)

(continued from previous page)

```
baseurl=file:///pem7/
enabled=1
gpgcheck=0
```

6. After specifying the location and connection information for your local repository, you can use yum commands to install or upgrade PEM server:

To install PEM server:

yum install edb-pem

To upgrade PEM server:

yum upgrade edb-pem

For more information about creating a local yum repository, visit: https://wiki.centos.org/HowTos/ CreateLocalRepos

## 1.4 Upgrading a Graphical PEM Installation on a Linux Host

To upgrade PEM component software on Linux hosts, simply install a newer version of the PEM component native packages in the following order:

- 1. Invoke the PEM Agent native package installation on each monitored node except the PEM server host.
- 2. Invoke the PEM server native package installation; it will upgrade both the PEM server and the PEM Agent that resides on the PEM server host.

During an installation, the component installation will automatically detect an existing installation, and perform an upgrade. After upgrading the PEM Agent and server, you can upgrade SQL Profiler if required; this step is platform-specific.

The following section walks you through the process of upgrading a PEM installation that was performed via a graphical installer on a Linux host

### 1.4.1 Prerequisites to Upgrade a PEM Installation on a Linux Host

If you are using a version of Postgres or Advanced Server released earlier than version 10, before the upgrade you must install the libs package for version 10 or above on the system where the PEM server is installed.

For Advanced Server:

```
yum install edb-as<X>-server-libs
```

For PostgreSQL:

```
yum install postgresql<X>-libs
```

Where <X> is the Postgres or Advanced Server version whose libs package you want to install.

# 1.4.2 Upgrading a PEM Agent (Graphical Installation) on a CentOS or RHEL Host

The default installation location for the PEM Agent when installed by the graphical installer is /opt/edb/pem. In the example that follows, substitute your server installation location for <PEM\_installation\_path>.

1. Use the version specific command to stop the pemagent service.

On a CentOS or RHEL 7.x 0r 8.x host:

```
systemctl stop pemagent
```

2. Install the supporting epel-release package on the host by running any one of the following commands:

yum install epel-release

Where X is the OS version.

**Note:** You may need to enable the [extras] repository definition in the CentOS-Base.repo file (located in /etc/yum.repos.d).

If you are a Red Hat Network user,

• You must also enable the rhel-<x>-server-optional-rpms repository to use EPEL packages, where x specifies the version of RHEL on the host.

You can make the repository accessible by enabling the RHEL optional subchannel for RHN-Classic. If you have a certificate-based subscription, then you must also enable rhel-<x>-server-eus-optional-rpms repository to use EPEL packages or please see the Red Hat Subscription Management Guide for the required repository.

- You must also enable the rhel-<x>-server-extras-rpms repository, where x specifies the version of the RHEL on the host.
- 3. Install and configure the edb.repo file:
  - a. You must also have credentials that allow access to the EDB repository. To request credentials, visit:

EDB Repository Access Steps.

b. Create a repository configuration file; assume superuser privileges, and invoke the following command:

The repository configuration file is named edb.repo. The file resides in /etc/ yum.repos.d.

c. After creating the edb.repo file, to ensure that the value of the enabled parameter is 1, and the USERNAME and PASSWORD placeholders in the baseurl specification are replaced with the name and password of a registered EDB user, run the following command:

If you want to install PEM Agent on a machine that is in isolated network, you must first create PEM repository on that machine. For more information about creating PEM repository on an isolated network, see *Creating a PEM repository in an Isolated Network*.

4. The yum makecache command downloads the metadata for the currently enabled repositories; when the command completes, check the available packages to confirm that the list includes the latest PEM Agent:

On a CentOS or RHEL 7.x or 8.x:

yum makecache

yum list edb-pem-agent

On a CentOS or RHEL 8.x:

dnf makecache

dnf list edb-pem-agent

5. Install the PEM Agent RPM; when the installation completes, you can use the yum info command to confirm installation information for the PEM Agent:

On a CentOS or RHEL 7.x or 8.x:

yum install edb-pem-agent

On a CentOS or RHEL 8.x:

yum info edb-pem-agent

dnf install edb-pem-agent

6. After installation, copy the PEM Agent configuration file (agent.cfg) from the previous location to the location required by the RPM installer:

7. Open the agent configuration file located at:

/usr/edb/pem/agent/etc/agent.cfg

Then, set the value of the ca\_file parameter:

ca\_file=/usr/libexec/libcurl-pem/share/certs/ca-bundle.crt

8. Take a backup of the service file and agent certificates:

On CentOS or RHEL 7.x or 8.x, use the following command to back up the service file:

Then, copy the agent certificates; in the following commands, <agent\_id> should specify the agent identifier (for example, agent2 or agent3):

mv /root/.pem/<agent\_id>.key /root/.pem/<agent\_id>.key.bkp

mv /root/.pem/<agent\_id>.crt /root/.pem/<agent\_id>.crt.bkp

9. Uninstall the PEM agent using bitrock uninstaller:

/PEM\_installation\_path/agent/uninstall-pemagent

10. Use version specific commands to restore the service file backup and agent certificates to original location. For example:

On a RHEL or CentOS 7.x or 8.x host:

Then, move the agent certificate files; in the following commands, <agent\_id> should specify the agent identifier (for example, agent2 or agent3):

```
mv /root/.pem/<agent_id>.key.bkp /root/.pem/<agent_id>.key
```

```
mv /root/.pem/<agent_id>.crt.bkp /root/.pem/<agent_id>.crt
```

11. Enable the pemagent service, and start pemagent and httpd.

On a RHEL or CentOS 7.x or 8.x host, use the commands:

systemctl enable pemagent

systemctl start pemagent

At this point, the PEM agent should be up and running; you can use the PEM web interface to check the agent version and status.

**Note:** If you have already configured or are planning to configure any shell/batch script run by a Linux agent that is upgraded from any version prior to version 7.11, you must modify the agent.cfg file and specify the user for the batch\_script\_user parameter. It is strongly recommended that you use a non-root user to run the scripts. Using the root user when running a script may result in compromising the data security and operating system security. However, if you want to restore the earlier behavior of the PEM agent and use the root user to run the scripts, then you need to set the value of batch\_script\_user parameter to root.

#### 1.4.3 Upgrading a PEM Server that was Installed with a Graphical Installer

The default installation location for the PEM server when installed by the graphical installer is /opt/edb/pem. In the example that follows, substitute your server installation location for <PEM\_installation\_path>.

## 1.4.3.1 Upgrading a PEM Server that was Installed with a Graphical Installer on a CentOS or RHEL Host

- 1. Logout from PEM.
- 2. Stop the PEM-HTTPD service on PEM server. In case PEM server and web server are on two different systems, run the command on the web server:

On a CentOS or RHEL 7.x 0r 8.x host:

systemctl stop httpd

3. Install the supporting epel-release package on the host by running any one of the following commands:

yum install epel-release

Where <X> is the OS version.

**Note:** You may need to enable the [extras] repository definition in the CentOS-Base.repo file (located in /etc/yum.repos.d).

If you are a Red Hat Network user,

• You must also enable the rhel-<x>-server-optional-rpms repository to use EPEL packages, where x specifies the version of RHEL on the host. You can make the repository accessible by enabling the RHEL optional subchannel for RHN-Classic. If you have a certificate-based subscription, then you must also enable rhel-<x>-server-eus-optional-rpms repository to use EPEL packages or please see the Red Hat Subscription Management Guide for the required repository.

- You must also enable the rhel-<x>-server-extras-rpms repository, where x specifies the version of the RHEL on the host.
- 4. Install and configure edb.repo file:
  - a. You must also have credentials that allow access to the EDB repository. To request credentials, visit:

EDB Repository Access Steps.

b. Create a repository configuration file; assume superuser privileges, and invoke the following command:

The repository configuration file is named edb.repo. The file resides in /etc/ yum.repos.d.

c. After creating the edb.repo file, to ensure that the value of the enabled parameter is 1, and the username and password placeholders in the baseurl specification are replaced with the name and password of a registered EDB user, run the following command:.

If you want to install PEM Agent on a machine that is in isolated network, you must first create PEM repository on that machine. For more information about creating PEM repository on an isolated network, see *Creating a PEM repository in an Isolated Network*.

5. The yum makecache command downloads the metadata for the currently enabled repositories; when the command completes, check the available packages to confirm that the list includes the latest PEM Server:

On a CentOS or RHEL 7.x or 8.x:

yum makecache

```
yum list edb-pem
```

On a CentOS or RHEL 8.x:

```
dnf makecache
```

```
dnf list edb-pem
```

6. Install the PEM Server RPM; when the installation completes, you can use the yum info command to confirm installation information for the PEM Server:

On a CentOS or RHEL 7.x or 8.x:

yum install edb-pem

yum info edb-pem

On a CentOS or RHEL 8.x:

dnf install edb-pem

7. After installation, copy the agent.cfg file from the current location (the location required by the graphical installer) to the location required by the RPM package:

8. Open the agent configuration file located at:

/usr/edb/pem/agent/etc/agent.cfg

Then, set the value of the ca\_file parameter:

ca\_file=/usr/libexec/libcurl-pem/share/certs/ca-bundle.crt

9. Copy the pem. db file (and other required files) to the RPM installation location and change the file ownership. In case PEM server and web server are on two different systems, run the below commands on the web server:

```
cp -r /<PEM_installation_path>/server/share/pemhome/.pem/* /var/
→lib/pemhome/.pem/
```

chown -R pem:pem /var/lib/pemhome/.pem/

10. Change the home directory in the passwd file from the location identified by the graphical installer to the RPM location. In case PEM server and web server are on two different systems, run the commands on PEM server as well as web server:

```
usermod -m -d /var/lib/pemhome pem
cat /etc/passwd | grep pem
```

11. Take a backup of the PEM service file and agent certificates:

12. Uninstall the PEM server using the graphical uninstaller from PEM server and web server machines:

```
/<PEM_installation_path> /server/uninstall-pemserver
```

13. Execute the PEM RPM configuration script on PEM server and web server; when prompted, provide the backend database details: the script should run without generating errors:

/usr/edb/pem/bin/configure-pem-server.sh

14. Restore the service file backup and agent certificates to original location on PEM server.

15. Enable the pemagent service on PEM server and web server. Start the pemagent and httpd services on the web server.

On a CentOS or RHEL 7.x 0r 8.x host:

systemctl enable pemagent systemctl start pemagent systemctl start httpd

16. Launch the PEM web interface. Check the server and agent to confirm the PEM version, server status, and schema version. At this point, everything should be up and running. You can now uninstall the PEMHTTD service from your web server, as it is no longer in use.

### 1.4.4 Upgrading a SQL Profiler Installation with a Graphical Installer

SQL Profiler graphical installers are available for PostgreSQL and Advanced Server versions prior to 11.x (i.e. 10.x, 9.6).

To upgrade a SQL Profiler installation on a Linux host:

1. Delete the existing SQL Profiler query set on each node by invoking the uninstall-sql-profiler.sql script. By default, if you are using PostgreSQL on a Linux host that was installed with a graphical installer, the script resides in the share/postgresql/contrib directory under the PostgreSQL installation; for Advanced Server, the script resides in the share/contrib directory under the Advanced Server installation. You can use the following server-specific commands.

For PostgreSQL:

Where, x is the version of PostgreSQL and -d specifies the name of the maintenance database.

For Advanced Server:

```
/opt/edb/as<x>/bin/psql -f /opt/edb/as<x>/share/contrib/uninstall-

→sql-profiler.sql -d edb -U enterprisedb
```

Where, x is the version of Advanced Server and -d specifies the name of the maintenance database.

2. Then, invoke the new SQL Profiler installer on each node you wish to profile. Run the installer as Administrator:

For a PostgreSQL host:

sqlprofiler-pg-<x>-<y>-linux.exe

Where x is the version of the PostgreSQL and y is the version of SQL Profiler. For example: sqlprofiler-pg-12-7.14.0-1-linux.exe.

For Advanced Server:

sqlprofiler-edb-as<x>-<y>-linux.exe

Where x is the version of Advanced Server and y is the version of SQL Profiler. For example: sqlprofiler-edb-as12-7.14.0-1-linux.exe.

The SQL Profiler installer will detect the existing SQL Profiler installation and upgrade it with the latest version of SQL Profiler.

3. Run the sql-profiler.sql script file in the maintenance database.

#### For PostgreSQL:

```
/opt/PostgreSQL/<x>/bin/psql -f /opt/PostgreSQL/<x>/share/

→postgresql/contrib/sql-profiler.sql -d postgres -U postgres
```

Where, x is the version of PostgreSQL and -d specifies the name of the maintenance database.

For Advanced Server:

```
/opt/edb/as<x>/bin/psql -f /opt/edb/as<x>/share/contrib/sql-

profiler.sql -d edb -U enterprisedb
```

Where, x is the version of Advanced Server and -d specifies the name of the maintenance database.

4. Restart the PostgreSQL/Advanced Server to resume profiling the node from the PEM Client.

After updating the PEM components, you are ready to update the backend database.

## **1.5 Configuring a PEM Server on a Linux Host**

After upgrading the PEM Server you can use the following command to configure the PEM Server:

```
/usr/edb/pem/bin/configure-pem-server.sh
```

When invoking the configuration script, you can include command line options to specify configuration properties; the script will prompt you for values that you omit on the command line. The accepted options are:

| Option                                                                      | Description                                                                              |  |  |  |
|-----------------------------------------------------------------------------|------------------------------------------------------------------------------------------|--|--|--|
| -acp                                                                        | Defines PEM Agent certificate path. The default is /root/.pem.                           |  |  |  |
| -ci                                                                         | CIDR formatted network address range that Agents will connect to the server from, to     |  |  |  |
|                                                                             | be added to the server's pg_hba.conf file. For example, 192.168.1.0/24. The default is   |  |  |  |
|                                                                             | 0.0.0/0.                                                                                 |  |  |  |
| -dbi                                                                        | The directory for the database server installation. For example, /usr/edb/as10 for Ad-   |  |  |  |
|                                                                             | vanced Server or /usr/pgsql-10 for PostgreSQL.                                           |  |  |  |
| -ds                                                                         | The unit file name of the PEM database server. For Advanced Server, the default file     |  |  |  |
|                                                                             | name is edb-as-10; for PostgreSQL, it is postgresql-10.                                  |  |  |  |
| -ho                                                                         | The host address of the PEM database server.                                             |  |  |  |
| -p The port number of the PEM database server.                              |                                                                                          |  |  |  |
| -ps                                                                         | The service name of the pemagent; the default value is pemagent.                         |  |  |  |
| -sp                                                                         | The superuser password of the PEM database server. This value is required.               |  |  |  |
| -su                                                                         | The superuser name of the PEM database server.                                           |  |  |  |
| -t                                                                          | The installation type: Specify 1 if the configuration is for web services and backend    |  |  |  |
|                                                                             | database, 2 if you are configuring web services, or 3 if you are configuring the backend |  |  |  |
| database. If you specify 3, please note that the database must reside on th |                                                                                          |  |  |  |
| -un                                                                         | To unregister the PEM server.                                                            |  |  |  |
| -h                                                                          | Displays help.                                                                           |  |  |  |

If you do not provide configuration properties on the command line, you will be prompted for values by the script. To view script-related help, use the command:

/usr/edb/pem/bin/configure-pem-server.sh --help

After executing the PEM server configuration file, use your version-specific service control command to restart the httpd service.

For detailed information about using an RPM package to install or configure the PEM server or PEM Agent, please see the *PEM Linux Installation Guide*, available at:

https://www.enterprisedb.com/edb-docs/p/edb-postgres-enterprise-manager

## CHAPTER 2

## Upgrading the PEM Backend Postgres Database

If you are updating both PEM components and the PEM backend database, you should perform PEM component updates (the server and Agent) before updating the backend database. For more information about updating PEM component software, see *Upgrading a PEM Installation*.

The update process described in this section uses the pg\_upgrade utility to migrate from one version of the backend server to a more recent version. pg\_upgrade facilitates migration between any supported version of Postgres, and any subsequent release of Postgres that is supported on the same platform.

pg\_upgrade supports a transfer of data between servers of the same type. For example, you can use pg\_upgrade to move data from a PostgreSQL 9.6 backend database to a PostgreSQL 10 backend database, but not to an Advanced Server 10 backend database. If you wish to migrate to a different type of backend database (i.e from a PostgreSQL server to Advanced Server), see *Moving the Postgres Enterprise Manager*<sup>TM</sup> *Server*.

You can find more information about using pg\_upgrade at:

http://www.postgresql.org/docs/current/static/pgupgrade.html

1. Download and invoke the updated installer; installers for PostgreSQL and Advanced Server are available through the EDB website:

https://www.enterprisedb.com/software-downloads-postgres

After downloading the installer for the server version to which you will be upgrading, invoke the installer on the host of the PEM server. Follow the onscreen instructions of the installation wizard to configure and install the Postgres server.

You can optionally use a custom-built PostgreSQL server as a host of the PEM backend

database. Note that if you are upgrading from a PostgreSQL backend database listening on port 5432, the new server must be configured to listen on a different port.

2. Configure SSL utilities on the new server. The new backend database must be running the same version of sslutils that the current backend database is running; you can download the SSL Utils package that is used in EDB installers at:

https://www.enterprisedb.com/downloads/modified-gpl-source-code

You are *not* required to manually add the sslutils extension when using the Advanced Server as the new backend database. The process of configuring sslutils is platform-specific.

#### **On Linux**

- On an Advanced Server backing database, the sslutils extension is installed by default.
- If you are using a PostgreSQL backing database, ensure you have access to the PostgreSQL community repository, and use the command:

yum install sslutils\_<X>

Where <X> is the server version.

Please note that Debian 10 and Ubuntu 20 has increased the requirements to accept the certificates due to security reason. If a user wants to install the PEM Agent on any of the machines, they must upgrade ssltuils to 1.3 where 4096 bit RSA key and sha256 signature algorithm support has added. If the user does not upgrade sslutils to 1.3, then PEM Agent may fail to connect to the PEM backend database server, and it might log the error ca md too weak.

#### **On Windows**

sslutils must be compiled on the new backend database with the same compiler that was used to compile sslutils on the original backend database. If you are moving to a Postgres database that was installed using a PostgreSQL oneclick installer (from EDB) or an Advanced Server installer, use Visual Studio to build sslutils. If you are upgrading to PostgreSQL 9.6 or later, use Visual Studio 2010.

For detailed information about building a specific version of Postgres on Windows, please consult the core documentation for that version. Core documentation is available at the PostgreSQL project website at:

http://www.postgresql.org/docs/

or at the EDB website at:

https://www.enterprisedb.com/edb-docs

While specific details of the process will vary by platform and compiler, the basic steps on each platform are the same. The example that follows demonstrates compiling

OpenSSL support for PostgreSQL on a 32-bit Windows system.

Before compiling the OpenSSL extension, you must locate and install OpenSSL for your version of Windows. Before invoking the OpenSSL installer you may be required to download and install a pre-requisite redistributable (such as vcredist\_x86. exe).

After installing OpenSSL, download and unpack the sslutils utility package available at:

https://www.enterprisedb.com/downloads/modified-gpl-source-code

Copy the unpacked sslutils folder to the Postgres installation directory (i.e. C:\ ProgramFiles\PostgreSQL\<x.x>)

Open the Visual Studio command line, and navigate into the sslutils directory. Use the following commands to build sslutils:

```
SET USE_PGXS=1
SET GETTEXTPATH=\ <path_to_gettext>
SET OPENSSLPATH=\ <path_to_openssl>
SET PGPATH=\ <path_to_pg_installation_dir>
SET ARCH=x86
msbuild sslutils.proj /p:Configuration=Release
```

Where:

- path\_to\_gettext specifies the location of the GETTEXT library and header files.
- path\_to\_openssl specifies the location of the openssl library and header files.
- path\_to\_pg\_installation\_dir specifies the location of the Postgres installation.

For example, the following set of commands builds OpenSSL support into the PostgreSQL 10 server:

```
SET USE_PGXS=1
SET OPENSSLPATH=C:\OpenSSL-Win32
SET GETTEXTPATH="C:\Program Files\PostgreSQL\10"
```

(continues on next page)

(continued from previous page)

```
SET PGPATH="C:\Program Files\PostgreSQL\10"
```

```
SET ARCH=x86
```

msbuild sslutils.proj /p:Configuration=Release

When the build completes, the sslutils directory will contain the following files:

```
sslutils--1.1.sql
sslutils--unpackaged--1.1.sql
sslutils--pemagent.sql.in
sslutils.dll
```

Copy the compiled solutils files to the appropriate directory for your installation; for example:

```
COPY sslutils*.sql "%PGPATH%\share\extension\"
COPY sslutils.dll "%PGPATH%\lib\"
COPY sslutils.control "%PGPATH%\share\extension\"
```

3. Stop the services of both the old backend database and the new backend database.

On RHEL or CentOS 7.x or 8.x, open a command line and assume the identity of a superuser. Enter the command:

systemctl <service\_name> stop

Where <service\_name> specifies the name of the Postgres service.

On Windows, you can use the Services dialog to control the service. To open the Services dialog, navigate through the Control Panel to the System and Security menu. Select Administrative Tools, and then double-click the Services icon. When the Services dialog opens, highlight the service name in the list, and use the option provided on the dialog to stop the service.

4. Use the pg\_upgrade utility to perform an in-place transfer of existing data between the old backend database and the new backend database. If your server is configured to enforce md5 authentication, you may need to add an entry to the .pgpass file that specifies the connection properties (and password) for the database superuser, or modify the pg\_hba. conf file to allow trust connections before invoking pg\_upgrade. For more information about creating an entry in the .pgpass file, please see the PostgreSQL core documentation, available at:

http://www.postgresql.org/docs/current/static/libpq-pgpass.html

During the upgrade process, pg\_upgrade will write a series of log files. The cluster owner must invoke pg\_upgrade from a directory in which they have write privileges. If the upgrade completes successfully, pg\_upgrade will remove the log files when the upgrade completes. To instruct pg\_upgrade to not delete the upgrade log files, include the --retain keyword when invoking pg\_upgrade.

To invoke pg\_upgrade, assume the identity of the cluster owner, navigate into a directory in which the cluster owner has write privileges, and execute the command:

```
<path_to_pg_upgrade> pg_upgrade
-d <old_data_dir_path>
-D <new_data_dir_path>
-b <old_bin_dir_path> -B <new_bin_dir_path>
-p <old_port> -P <new_port>
-u <user_name>
```

Where:

- path\_to\_pg\_upgrade specifies the location of the pg\_upgrade utility. By default, pg\_upgrade is installed in the bin directory under your Postgres directory.
- old\_data\_dir\_path specifies the complete path to the data directory of the old backend database.
- new\_data\_dir\_path specifies the complete path to the data directory of the new backend database.
- old\_bin\_dir\_path specifies the complete path to the bin directory of the old backend database.
- new\_bin\_dir\_path specifies the complete path to the bin directory of the old backend database.
- old\_port specifies the port on which the old server is listening.
- new\_port specifies the port on which the new server is listening.
- user\_name specifies the name of the cluster owner.

For example, the following command:

```
C:\>"C:\Program Files\PostgreSQL\10\bin\pg_upgrade.exe"
```

-d "C:\Program Files\PostgreSQL\9.6\data"

(continues on next page)

(continued from previous page)

```
-D "C:\Program Files\PostgreSQL\10\data"
-b "C:\Program Files\PostgreSQL\9.6\bin"
-B "C:\Program Files\PostgreSQL\10\bin"
-p 5432 -P 5433
-U postgres
```

Instructs pg\_upgrade to migrate the PEM database from PostgreSQL 9.6 to PostgreSQL 10 on a Windows system (if the backend databases are installed in their default locations).

Once invoked, pg\_upgrade will perform consistency checks before moving the data to the new backend database. When the upgrade is finished, pg\_upgrade will notify you that the upgrade is complete.

For detailed information about using pg\_upgrade options, or troubleshooting the upgrade process, please see:

```
http://www.postgresql.org/docs/current/static/pgupgrade.html
```

5. Copy the following certificate files from the data directory of the old backend database to the data directory of the new backend database:

```
ca_certificate.crt
ca_key.key
root.crt
root.crl
server.key
server.crt
```

Once in place on the target server, the files should have the (platform-specific) permissions described below:

|                    |          | -           |
|--------------------|----------|-------------|
| File Name          | Owner    | Permissions |
| ca_certificate.crt | postgres | -rw         |
| ca_key.key         | postgres | -rw         |
| root.crt           | postgres | -rw         |
| root.crl           | postgres | -rw         |
| server.key         | postgres | -rw         |
| server.crt         | postgres | -rw-r–r–    |

#### Permissions and Ownership on Linux

On Linux, the certificate files must be owned by postgres. You can use the following command at the command line to modify the ownership of the files:

chown postgres <file\_name>

Where file\_name specifies the name of the certificate file.

The server.crt file may only be modified by the owner of the file, but may be read by any user. You can use the following command to set the file permissions for the server.crt file:

chmod 644 server.crt

The other certificate files may only be modified or read by the owner of the file. You can use the following command to set the file permissions:

chmod 600 <file\_name>

Where file\_name specifies the name of the file.

#### Permissions and Ownership on Windows

On Windows, the certificate files moved from the source host must be owned by the service account that performed the PEM server and backend database installation on the target host. If you invoked the PEM server and Postgres installer using the Run as Administrator option (selected from the context menu of the installer), the owner of the certificate files will be Administrators.

To review and modify file permissions on Windows, right-click on the file name, and select Properties.

| server.key Properties                                        |
|--------------------------------------------------------------|
| General Security Details Previous Versions                   |
| Object name: C:\Program Files\PostgreSQL\9.5\data\server.key |
| <u>G</u> roup or user names:                                 |
| & NETWORK SERVICE                                            |
| 👗 susanmdouglas (WIN-IGPQQEPNQL6\susanmdouglas)              |
| Administrators (WIN-IGPQQEPNQL6\Administrators)              |
| & Users (WIN-IGPQQEPNQL6\Users)                              |
|                                                              |
|                                                              |
| To change permissions, click Edit.                           |
| Permissions for Administrators Allow Deny                    |
| Full control 🗸                                               |
| Modify 🗸                                                     |
| Read & execute 🗸                                             |
| Read 🗸                                                       |
| Write 🗸                                                      |
| Special permissions                                          |
|                                                              |
| For special permissions or advanced settings, Advanced       |
|                                                              |
| OK Cancel Apply                                              |

Fig. 1: The Security tab

Navigate to the Security tab and highlight a Group or user name to view the assigned permissions. Select Edit or Advanced to access dialogs that allow you to modify the permissions associated with the selected user.

6. The postgresql.conf file contains parameter settings that specify server behavior. You will need to modify the postgresql.conf file on the new server to match the configuration specified in the postgresql.conf file of the old server.

By default, the postgresql.conf file is located:

- For Postgres version lower than 10 on Linux, in /opt/PostgreSQL/<version. x>/data
- For Postgres version 10 or higher when installed with graphical installers on Linux, in /opt/PostgreSQL/<version>/data
- For Postgres version 10 or higher when installed with an RPM on Linux, in /usr/

pgsql/<version>/data

• For any Postgres version on Windows, in C:\Program Files\PostgreSQL\ <version.x>\data

Where, version is the major version of Postgres on your system.

Use your choice of editor to update the postgresql.conf file of the new server. Modify the following parameters:

- The port parameter to listen on the port monitored by your original backend database (typically, 5432).
- The ssl parameter should be set to on.

You must also ensure that the following parameters are enabled. If the parameters are commented out, remove the pound sign from in front of each postgresql.conf file entry:

- ssl\_cert\_file = 'server.crt' # (change requires restart)
- ssl\_key\_file = 'server.key' # (change requires restart)
- ssl\_ca\_file = 'root.crt' # (change requires restart)
- ssl\_crl\_file = 'root.crl'

Your installation may have other parameter settings that require modification to ensure that the new backend database behaves in a manner comparable to the old backend database. Review the postgresql.conf files carefully to ensure that the configuration of the new server matches the configuration of the old server.

7. The pg\_hba.conf file contains parameter settings that specify how the server will enforce host-based authentication. When you install the PEM server, the installer modifies the pg\_hba.conf file, adding entries to the top of the file:

```
# Adding entries for PEM Agens and admins to connect
to PEM server
hostssl pem +pem_user 192.168.2.0/24 md5
hostssl pem +pem_agent 192.168.2.0/24 cert
# Adding entries (localhost) for PEM Agens and admins
to connect to PEM server
hostssl pem +pem_user 127.0.0.1/32 md5
hostssl postgres +pem_user 127.0.0.1/32 md5
hostssl pem +pem_user 127.0.0.1/32 md5
hostssl pem +pem_agent 127.0.0.1/32 cert
```

By default, the pg\_hba.conf file is located at the following location:

- For Postgres version lower than 10 on Linux, in /opt/PostgreSQL/<version>. x/data
- For Postgres version 10 or higher when installed with graphical installers on Linux, in /Opt/PostgreSQL/<version>/data
- For Postgres version 10 or higher when installed with RPMs on Linux, in /var/lib/ pgsql/<version>/data
- For Advanced Server version 10 or higher when installed with RPMs on Linux, in /var/lib/edb/as<version>/data
- For any Postgres version on Windows, in C:\Program Files\PostgreSQL\ version.x\data

Where, version is the major version of Postgres on your system and x is the minor version.

Using your editor of choice, copy the entries from the pg\_hba.conf file of the old server to the pg\_hba.conf file for the new server.

8. Restart the service of the new backend database.

On RHEL or CentOS 7.x or 8.x, open a command line and assume the identity of a superuser. Enter the command:

```
systemctl stop <service_name>
```

Where service\_name is the name of the backend database server.

If you are using Windows, you can use the Services dialog to control the service. To open the Services dialog, navigate through the Control Panel to the System and Security menu. Select Administrative Tools, and then double-click the Services icon. When the Services dialog opens, highlight the service name in the list, and use the option provided on the dialog to start the service.

## CHAPTER 3

## Moving the Postgres Enterprise Manager Server

The steps in this section describe how to move a PEM server from one host machine to a new host machine. The PEM server on the new host (the target) must be installed with the same version of the PEM server installer as the original host (the source). Please note that if you do not use the same installer version, you may encounter a schema-mismatch error.

The backend database of the target server (either PostgreSQL or Advanced Server) may be of the same type and version, or a different type and version than the backend database of the source PEM server. A PEM server that resides on a PostgreSQL host can be migrated to an Advanced Server host, or vice versa.

Before starting the server migration, you should ensure that the firewalls between the source host, the target host, and the host of any PEM Agent will allow connections between the services.

1. Prepare the Target Host

Invoke the installer for the PEM server on the target host. Please note that you must use the same version of the PEM server installer that you used when installing the source PEM server.

The backend database of the target server may be a different version or type than the backend database of the source. If the new PEM server does *not* reside on the same type of backend database as the original server, you must ensure that the same version of the sslutils extension is installed on the new server host. The version of sslutils that is distributed with the PEM installers is freely available for download from the EDB website at:

https://www.enterprisedb.com/downloads/modified-gpl-source-code

For information about installing the PEM server or the sslutils extension, please refer to the PEM Installation Guides, available at:

https://www.enterprisedb.com/edb-docs/p/edb-postgres-enterprise-manager

2. Drop Existing Schemas from the New PEM Server

The migration process re-creates the pem, pemdata, and pemhistory schemas from the source PEM server on the target PEM server. In preparation for the move, use the psql client to delete these schemas from the pem database on the target host. You can open the psql client at the command line, or by selecting SQL Shell (psql) from the Postgres Enterprise Manager menu.

When the psql client opens, connect to the pem backend database as the database superuser. After connecting to the pem database on the target host, use the following commands to drop the schemas:

```
DROP SCHEMA pem CASCADE;
DROP SCHEMA pemdata CASCADE;
DROP SCHEMA pemhistory CASCADE;
```

When dropping the schemas, you must include the CASCADE keyword, instructing the server to delete all dependent objects. When executing the command, the psql client displays a list of the dependent objects; the client confirms each the schema is removed by displaying DROP SCHEMA.

3. Prepare the PEM Agents on the New PEM Server

Before moving the PEM server, you must identify the number of Agents that are monitored by the source PEM server, and create identities for that number of Agents (less one) on the target server. To discover the total number of PEM Agents monitored by the PEM server, connect to the pem database on the source host with the psql client, and query the pem. agent table.

SELECT id FROM pem.agent WHERE active = true;

You must manually create the number of Agents that reside on the original PEM server, less one; the PEM server installer has already created one Agent on the target host. For example, if the source server contains three Agents, you must manually create two additional Agents. Open a psql session with the pem database on the target server, and create the required Agents. Use the command:

```
CREATE USER agent<X>;
```

Where <X> specifies an Agent number. Remember, agent1 is created on the target host by the PEM Server installer.

Then, use the GRANT command to assign each Agent that resides on the target PEM Server pem\_agent permissions:

```
GRANT pem_agent TO agent<X>;
```

Where <X> specifies an agent number.

4. Generate a Backup Script of the Source PEM Server

You can use the pg\_dump utility to generate a script that contains the commands required to recreate the pem database on the target host. By default, pg\_dump is installed in the bin directory under your Postgres installation. To invoke pg\_dump, open a command line, navigate to the bin directory, and enter:

pg\_dump -U <user\_name> <db\_name> > <file\_name>

Where:

- <user\_name> specifies the name of the database superuser for the PEM backend database.
- <db\_name> specifies the name of the PEM backend database.
- <file\_name> specifies the name of the script generated by pg\_dump.

When prompted, provide the password associated with the user specified.

The command shown instructs pg\_dump to generate a script that (when executed) will recreate the pem database. The script will be named backup.sql, and will be created in the tmp directory. pg\_dump is connecting to the server using the credentials of the user, postgres.

Note that invoking the pg\_dump utility will not interrupt current database users.

5. Move the Backup to the Target Host

Move the script generated by the pg\_dump utility to the target host of the PEM server.

6. Restore the Backup on the Target Host

Open a command line on the target host and navigate into the bin directory (under the Postgres backend database installation directory). Start psql, executing the script generated by the pg\_dump utility:

psql -U <user\_name> -d pem -f <file\_name>

Where:

- <user\_name> specifies the name of the database superuser. The user specified must have connection privileges for the backend database.
- <file\_name> specifies the complete path to the backup script generated by pg\_dump.

When prompted, provide the password associated with the database superuser.

The example shown uses the psql client to invoke a script named backup.sql to recreate the pem database. The script is invoked using the privileges associated with the database superuser, postgres.

7. Stop the Database Server on the Target Host

To stop the PEM Server on CentOS or RHEL 7.x or 8.x, use the command:

systemctl stop <service\_name>

Where, <service\_name> specifies the name of the backend database server. For a PostgreSQL backend database, the service name is postgresql-<x>, and for an Advanced Server backend database, the service name is edb-as-<X>, where <X> specifies the version number.

If you are using Windows, you can use the Services dialog to control the service. To open the Services dialog, navigate through the Control Panel to the System and Security menu. Select Administrative Tools, and then double-click the Services icon. When the Services dialog opens, highlight the service name in the list, and use the option provided on the dialog to Stop the service.

8. Copy the Certificate Files to the Target Host

You must replace the certificate files that are created when the target host is installed with the certificate files of the source host. Copy the following files from the source PEM server to the target PEM server:

- ca\_certificate.crt
- ca\_key.key
- root.crt
- root.crl
- server.key
- server.crt

Copy the files to the data directory under the Postgres installation that provides the backend database for the target cluster.

On Linux, the files reside in:

/var/lib/pgsql/<X>/data/

On Windows, the files reside in:

```
C:\Program Files\PostgreSQL\<X>\data
```

Where:

<X> specifies the version of PostgresSQL on your system.

The files will already exist on the target cluster; delete the existing files before performing the copy, or overwrite the existing files with the files from the source server. Once in place on the target server, the files should have the (platform-specific) permissions described in the sections that follow.

| File Name          | Owner    | Permissions |
|--------------------|----------|-------------|
| ca_certificate.crt | postgres | -rw—        |
| ca_key.key         | postgres | -rw         |
| root.crt           | postgres | -rw         |
| root.crl           | postgres | -rw         |
| server.key         | postgres | -rw         |
| server.crt         | postgres | -rw-r–r–    |

On Linux, the certificate files must be owned by postgres. You can use the following command at the command line to modify the ownership of the files:

chown postgres <file\_name>

Where file\_name specifies the name of the certificate file.

The server.crt file may only be modified by the owner of the file, but may be read by any user. You can use the following command to set the file permissions for the server.crt file:

chmod 644 server.crt

The other certificate files may only be modified or read by the owner of the file. You can use the following command to set the file permissions:

chmod 600 <file\_name>

Where file\_name specifies the name of the file.

Permissions and Ownership on Windows

On Windows, the certificate files moved from the source host must be owned by the service account that performed the PEM server and backend database installation on the target host. If you invoked the PEM server and Postgres installer using the Run as Administrator option (selected from the context menu of the installer), the owner of the certificate files will be Administrators.

To review and modify file permissions on Windows, right-click on the file name, and select Properties.

| server.key Properties                                                           |  |  |  |
|---------------------------------------------------------------------------------|--|--|--|
| General Security Details Previous Versions                                      |  |  |  |
| Object name: C:\Program Files\PostgreSQL\9.5\data\server.key                    |  |  |  |
| <u>G</u> roup or user names:                                                    |  |  |  |
| & NETWORK SERVICE                                                               |  |  |  |
| 🕈 susanmdouglas (WIN-IGPQQEPNQL6\susanmdouglas)                                 |  |  |  |
| Administrators (WIN-IGPQQEPNQL6\Administrators)                                 |  |  |  |
| & Users (WIN-IGPQQEPNQL6\Users)                                                 |  |  |  |
|                                                                                 |  |  |  |
| To change permissions, click Edit.                                              |  |  |  |
| Permissions for Administrators Allow Deny                                       |  |  |  |
| Full control 🗸                                                                  |  |  |  |
| Modify 🗸                                                                        |  |  |  |
| Read & execute 🗸                                                                |  |  |  |
| Read 🗸                                                                          |  |  |  |
| Write 🗸                                                                         |  |  |  |
| Special permissions                                                             |  |  |  |
| For special permissions or advanced settings, Ad <u>v</u> anced click Advanced. |  |  |  |
| OK Cancel Apply                                                                 |  |  |  |

Fig. 1: The Permissions tab

Navigate to the Security tab and highlight a Group or user name to view the assigned permissions. Select Edit or Advanced to access dialogs that allow you to modify the permissions associated with the selected user.

9. Move the PEM Agent Certificate Files to the PEM Server Host

You must move the certificate files used by the PEM Agent of the source PEM server to the target host. This step is platform-specific.

#### **On Linux**

Copy the agent1.key and agent1.crt files from the source host to the target host. By default, on Linux, the files are installed in /root/.pem; copy the files to the same directory on the target host.

File ownership and permissions of the files must be set to:

| File Name  | Owner | Permissions |
|------------|-------|-------------|
| agent1.key | root  | -rw         |
| agent1.crt | root  | -rw-r–r–    |

If necessary, navigate to /root/.pem, and use the following commands to modify the permissions and ownership of the agent1.key file:

chmod 600 agent1.key chown root agent1.key

Use the following commands to modify the permissions and ownership of the agent1.crt file:

```
chmod 644 agent1.crt
```

chown root agent1.crt

#### **On Windows**

Copy the agent1.key and agent1.crt files from the source host to the target host. On Windows, the files are located in:

C:\Users\<user\_name>\AppData\Roaming\pem

Where user\_name is the name of the user that invoked the PEM installer.

The ownership and permissions associated with the certificate files on the target machine should match the ownership and permissions of the certificate files on the source machine. If you invoked the PEM server and Postgres installer using the Run as Administrator option (selected from the context menu of the installer), the owner of the Agent certificate files will be Administrators.

To review and modify file permissions on Windows, right-click on the file name, and select Properties. Navigate to the Security tab and highlight a Group or user name to view the assigned permissions. Select Edit or Advanced to access dialogs that allow you to modify the permissions associated with the selected user.

10. Update the pg\_hba.conf Files on the Target Host

Modify the pg\_hba.conf file on the target host to allow connections from each PEM Agent. By default, the pg\_hba.conf file is located in the data directory under your Postgres installation.

11. Start the Server on the Target Host

After modifying the pg\_hba.conf file, you must restart the server for the changes to take effect.

To restart the database server on Linux, use the command:

/etc/init.d/<service\_name> start

Where service\_name is the name of the backend database server.

If you are using Windows, you can use the Services dialog to control the service. To open the Services dialog, navigate through the Control Panel to the System and Security menu. Select Administrative Tools, and then double-click the Services icon. When the Services dialog opens, highlight the service name in the list, and use the option provided on the dialog to Start the service.

12. Connecting Monitored Agents to the New PEM Server Host

To instruct existing PEM Agents to connect to the new PEM server host, you must:

- Ensure that the PEM Agent host can connect to the new PEM server host.
- Modify the registry (on each Windows host with a PEM Agent) or the Agent configuration files (on each Linux host with a PEM Agent), specifying the IP address and port of the new PEM server.
- Restart the PEM Agent's service. These steps are platform-specific:
  - On Linux
  - On Windows

#### If the PEM Agent Resides on Linux

Use your choice of editor to modify the agent.cfg file, specifying the new IP address and port number of the PEM server in the pem\_host and pem\_port parameters.

By default, the agent.cfg file is located in:

/usr/edb/pem/agent/etc/agent.cfg

| agent.cfg (/opt/PEM/agent/etc) - gedit                                                                                                    | -0× |
|----------------------------------------------------------------------------------------------------|-----|
| <u>F</u> ile <u>E</u> dit <u>V</u> iew <u>S</u> earch <u>T</u> ools <u>D</u> ocuments <u>H</u> elp                                                                                                    |     |
| 📔 Open 🗸 📩 Save 🚔 🕤 Undo 🖉 🐰 📑 🗎 😤                                                                                                    |     |
| 📄 agent.cfg 💥                                                                                                    |     |
| <pre>[PEM/agent] pem_host=192.168.2.139 pem_port=5432 agent_id=2 agent_ssl_key=/root/.pem/agent2.key agent_ssl_crt=/root/.pem/agent2.crt log_level=warning log_location=/var/log/pem/worker.log agent_log_location=/var/log/pem/agent.log long_wait=30 short_wait=10 alert_threads=0 enable_smtp=false enable_smtp=false enable_nagios=false allow_server_restart=true allow_package_management=false max_connections=0 connection_lifetime=0 allow_batch_probes=false batch_script_dir=/tmp heartbeat_connection=false allow_streaming_replication=false ca_file=/opt/PEM/agent/share/certs/ca-bundle.crt</pre> |     |
| Plain Text 🗸 Tab Width: 8 🗸 Ln 1, Col 1                                                                                                    | INS |

Fig. 2: The agent.cfg file

After modifying the agent.cfg file, you must restart the PEM Agent service; you can use the pemagent service script on the Linux command line to restart the service:

/etc/init.d/pemagent restart

#### If the PEM Agent Resides on Windows

Before modifying the Windows registry on the monitored node, confirm that the firewall on the host of the PEM Agent will allow connections to the PEM server. After confirming that the PEM Agent host can connect to the PEM server host, you can use the Windows Registry Editor to review and edit the PEM\_HOST and PEM\_PORT entries to ensure that they correctly identify the host and port used by the PEM server. To open the Registry Editor, enter regedit in the Windows Run dialog or in the Windows start menu search box. Navigate through the registry tree control to view or modify registry entries.

On 64-bit Windows, the PEM Agent registry entries are located:

HKEY\_LOCAL\_MACHINE SOFTWARE wow6432Mode EnterpriseDB PEM Agent

On 32-bit Windows, the PEM Agent registry entries are located:

HKEY\_LOCAL\_MACHINE SOFTWARE EnterpriseDB PEM Agent

| Registry Editor                                                                                                    |                                                                                                    |                                                                                                    |                                                                                                    |  |
|----------------------------------------------------------------------------------------------------|----------------------------------------------------------------------------------------------------|----------------------------------------------------------------------------------------------------|----------------------------------------------------------------------------------------------------|--|
| File Edit View Favorites Help                                                                                                    |                                                                                                    |                                                                                                    |                                                                                                    |  |
| File       Edit       View       Favorites       Help         Image: Computer       Image: Computer       Image: Computer       Image: Computer         Image: Computer       Image: Computer       Image: Computer       Image: Computer         Image: Computer       Image: Computer       Image: Computer       Image: Computer         Image: Computer       Image: Computer       Image: Computer       Image: Computer         Image: Computer       Image: Computer       Image: Computer       Image: Computer         Image: Computer       Image: Computer       Image: Computer       Image: Computer         Image: Computer       Image: Computer       Image: Computer       Image: Computer         Image: Computer       Image: Computer       Image: Computer       Image: Computer         Image: Computer       Image: Computer       Image: Computer       Image: Computer         Image: Computer       Image: Computer       Image: Computer       Image: Computer         Image: Computer       Image: Computer       Image: Computer       Image: Computer         Image: Computer       Image: Computer       Image: Computer       Image: Computer         Image: Computer       Image: Computer       Image: Computer       Image: Computer         Image: Computer       I | Name<br>b) (Default)<br>b) AgentCrtPath<br>b) AgentID<br>b) AgentKeyPath<br>b) AlertThreads<br>b) AllowBatchProbes<br>b) AllowBatchProbes<br>c) AllowBatchProbes<br>c) AllowStreaming<br>c) AllowStreaming<br>c) Allow | Registry Editor Type REG_SZ REG_SZ | Data         (value not set)         C:\Users\Administrator\AppData\Roaming/pem/agent3.crt         3         C:\Users\Administrator\AppData\Roaming/pem/agent3.key         0         false         false         false         C:\Users\Administrator\AppData\Roaming/pem/agent3.key         0         false         false         false         C:\Users\Administrator\AppData\Local\Temp         0         Postgres Enterprise Manager Agent, by EnterpriseDB.         false         false         c:\Program Files (x86)\PEM         warning         30         0 |  |
| <ul> <li>Clients</li> <li>EnterpriseDB</li> <li>Global_ref_</li> <li>PEM</li> <li>BrackBuilde</li> <li>StackBuilde</li> </ul>                                                                                                    | PEM_HOST     PEM_PORT     B ServiceManager     ShortWait     B Version                                                                                                    | REG_SZ<br>REG_SZ<br>REG_SZ<br>REG_SZ<br>REG_SZ                                                                                                    | 192.168.2.139<br>5432<br>Administrator<br>10<br>6.0.2-20161103-dev-1                                                                                                    |  |
| III     >     III     >       Computer\HKEY_LOCAL_MACHINE\SOFTWARE\Wow6432Node\EnterpriseDB\PEM\agent     >                                                                                                    |                                                                                                    |                                                                                                    |                                                                                                    |  |

Fig. 3: The Windows Registry Editor

The PEM\_HOST and PEM\_PORT entries must specify the address and port number of the new PEM server on the target host. To modify a registry entry, right click on the entry Name, and select Modify from the context menu to open the Edit String dialog.

|                          | Edit String |
|--------------------------|-------------|
| Value name:<br>PEM_HOST  |             |
| Value data:<br>127.0.0.1 |             |
|                          | OK Cancel   |

Fig. 4: The Windows Registry Editor

Use the Edit String dialog to make any changes to the value of the entry. When you're finished, click OK to save your changes, or Cancel to exit without saving.

After modifying the registry, you must restart the PEM Agent's service; you can use the Services dialog (accessed through the Windows Control Panel) to restart the Postgres Enterprise Manager - pemagent service.

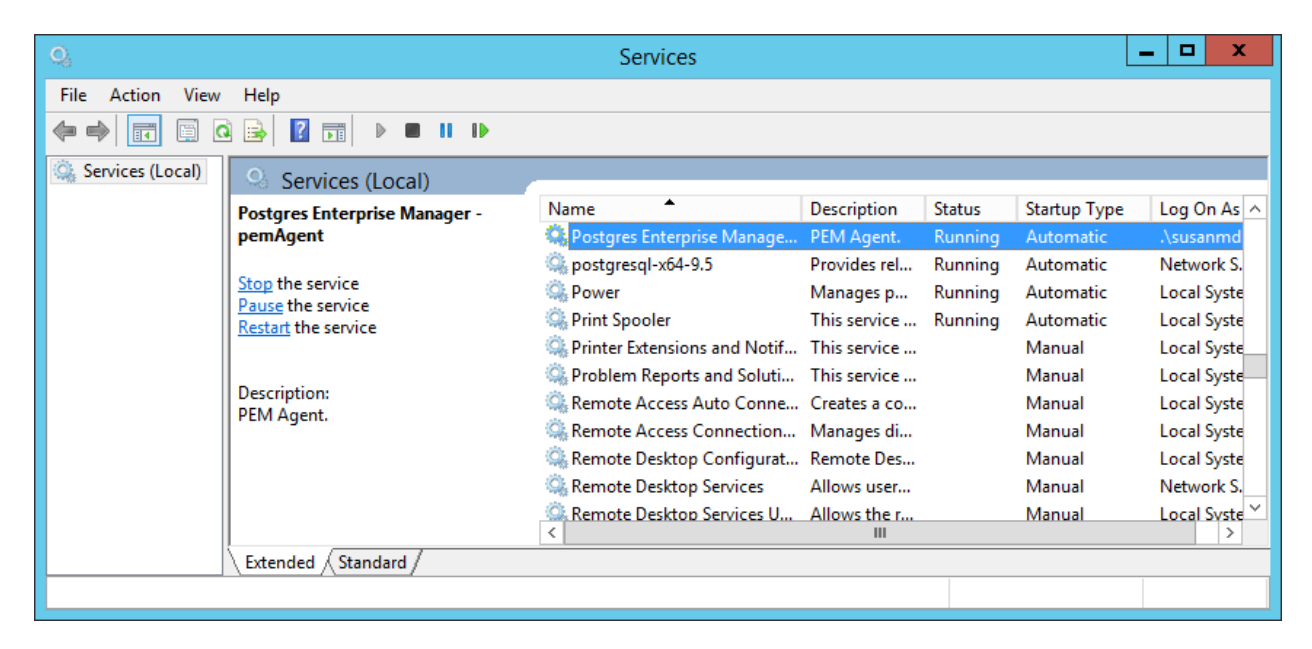

Fig. 5: Restarting the PEM Agent's service

After moving the server, change the connection properties in any installed PEM clients to connect to the new host of the PEM server, Agents, and monitored servers.

## CHAPTER 4

## Troubleshooting

## 4.1 Reconfiguring the PEM Server

In some situations you may need to uninstall the PEM server, install it again, and then reconfigure the server. Use the following commands in the given sequence:

1. Use the following command to remove the PEM server configuration and uninstall:

```
/usr/edb/pem/bin/configure-pem-server.sh -un
```

2. Use the following command to remove the PEM packages:

yum erase edb-pem-server

3. Use the following command to drop the pem database:

DROP DATABASE pem

4. Move the certificates from /root/.pem/ to another location:

```
mv /root/.pem/* <new_location>
```

5. Move the agent.cfg file from /usr/edb/pem/agent/etc/agent.cfg to another location:

mv /usr/edb/pem/agent/etc/agent.cfg <new\_location>

6. Then, use the following command to configure the PEM server again:

/usr/edb/pem/bin/configure-pem-server.sh

## CHAPTER 5

## Conclusion

EDB Postgres Enterprise Manager Upgrade and Migration Guide Copyright © 2013 - 2020 EnterpriseDB Corporation. All rights reserved.

EnterpriseDB® Corporation 34 Crosby Drive, Suite 201, Bedford, MA 01730, USA

T +1 781 357 3390 F +1 978 467 1307 E info@enterprisedb.com www.enterprisedb.com

- EDB and Postgres Enterprise Manager are registered trademarks of EnterpriseDB Corporation. EDB and EDB Postgres are trademarks of EnterpriseDB Corporation. Oracle is a registered trademark of Oracle, Inc. Other trademarks may be trademarks of their respective owners.
- EDB designs, establishes coding best practices, reviews, and verifies input validation for the logon UI for EDB products where present. EDB follows the same approach for additional input components, however the nature of the product may require that it accepts freeform SQL, WMI or other strings to be entered and submitted by trusted users for which limited validation is possible. In such cases it is not possible to prevent users from entering incorrect or otherwise dangerous inputs.
- EDB reserves the right to add features to products that accept freeform SQL, WMI or other potentially dangerous inputs from authenticated, trusted users in the future, but will ensure all such features are designed and tested to ensure they provide the minimum possible risk, and where possible, require superuser or equivalent privileges.
- EDB does not that warrant that we can or will anticipate all potential threats and therefore our process cannot fully guarantee that all potential vulnerabilities have been addressed or considered.

## Index

## С

Conclusion, 63 Configuring a PEM Server on a Linux Host, 39 Creating a PEM Repository on an Isolated Network, 27

## Μ

Moving the Postgres Enterprise Manager Server, 50

## R

reconfiguring an agent,  $61\,$ 

## Т

Troubleshooting, 61

## U

Upgrading a Graphical PEM Installation on a Linux Host, 28 Upgrading a PEM Installation, 2 Upgrading a PEM Installation on Windows Host, 2 Upgrading a PEM Native Package Installation on a Linux Host, 21 Upgrading a PEM Server Installed with a Graphical Installer, 33 Upgrading PEM Agent installed with graphical installer, 29 Upgrading the PEM Backend Postgres Database, 40